# Butlletí Setmanal INFORME 347 PROVEÏDORS

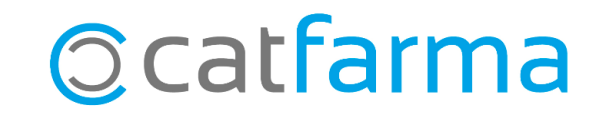

Com cada inici d'any cal presentar l'informe **347** dels proveïdors que tenim a la farmàcia.

A continuació veurem com treure l'informe que cal presentar, sempre que s'hagin introduït les factures dels diferents majoristes al **Nixfarma**.

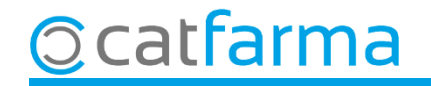

#### Accedim al menú **Compres → Factures → Resum de factures**:

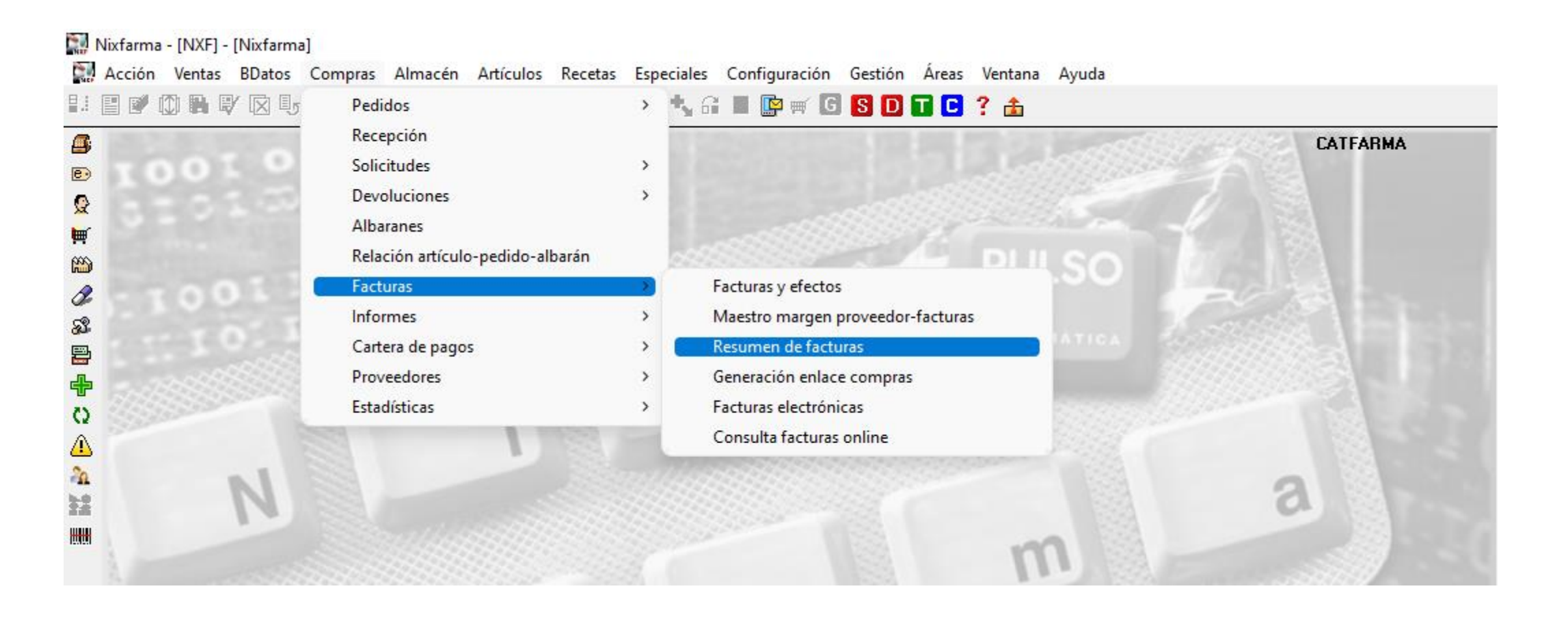

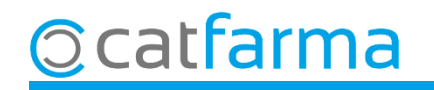

Omplim la finestra de **Criteris de selecció** amb les següents dades:

| Criterios d                                  | e selección                                                                                                    | ×                                                                                           |                                                                 |
|----------------------------------------------|----------------------------------------------------------------------------------------------------|---------------------------------------------------------------------------------------------|-----------------------------------------------------------------|
| T ítulo de la                                | consulta:                                                                                                    |                                                                                             |                                                                 |
| Selecció<br>de<br>Proveedo                   | n < Todos los proveedores >                                                                                                    | 1<br>1<br>1<br>1<br>1<br>1<br>1<br>1<br>1<br>1<br>1<br>1<br>1<br>1<br>1<br>1<br>1<br>1<br>1 |                                                                 |
| Indiquem el període de temps<br>a consultar. | Periodo de consulta     Importes     Desde fecha 01/01/2022 25     Hasta fecha 31/12/2022 25     O Importe por factura      Acumulado                                                        |                                                                                             | L'import <b>acumulat</b> ha de ser<br><b>superior a 3000€</b> . |
|                                              | Facturas<br>Número<br>Desde factura<br>Hasta factura<br>America factura<br>America factura                                                                                                   |                                                                                             |                                                                 |
|                                              | <ul> <li>Agrupar proveedores por Agrupar rechas por</li> <li>Proveedor</li> <li>Mensual</li> <li>NIF</li> <li>Trimestral</li> <li>Sin agrupar</li> <li>Anual</li> <li>Sin agrupar</li> </ul> | ipar<br>tre.                                                                                | el resum per <b>proveïdor</b>                                   |
| Ayuda                                        | <u>A</u> ceptar <u>C</u> ancelar                                                                                                    |                                                                                             |                                                                 |

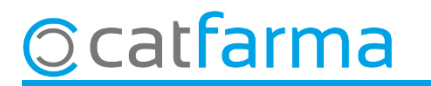

Un cop introduïdes les dades, acceptem i se'ns mostrarà el resultat de la consulta:

| Resumen facturas proveedor |                   |          |         |         |          | CATFARMA<br>10/02/2023 |                |          |       |                              |             |         |     |
|----------------------------|-------------------|----------|---------|---------|----------|------------------------|----------------|----------|-------|------------------------------|-------------|---------|-----|
| T ítulo del inf            | orme              |          |         |         |          |                        |                |          |       |                              |             |         |     |
| Código                     | Código NIF Nombre |          |         |         |          |                        | T. Base        | T. Cuota | T. RE | Total                        |             |         |     |
| 1                          |                   | PROVEÏDO | R1      |         |          |                        |                |          |       |                              |             | 7.678,1 | 5 📥 |
|                            |                   |          |         |         |          |                        |                |          |       |                              |             |         | -   |
|                            |                   |          |         |         |          |                        |                |          |       |                              |             |         |     |
|                            |                   |          |         |         |          |                        |                |          |       |                              |             |         |     |
|                            |                   |          |         |         |          |                        |                |          |       |                              |             |         |     |
|                            |                   |          |         |         |          |                        |                |          |       |                              |             |         | -   |
|                            |                   |          |         |         |          |                        |                |          |       |                              |             |         | -   |
| Fecha                      | Código            | NIF      | Factura | T. Base | T. Cuota | T. RE                  | Total          |          |       | Desglose IVA                 | de la agrup | ación   |     |
| 01/2022                    |                   |          |         |         |          |                        | 745,65         | <u> </u> | Base  | -<br>% IVA                   | % RE Cu     | ota RE  | 1   |
| 02/2022                    |                   |          |         |         |          |                        | 2.045,45       |          |       |                              |             |         |     |
| 03/2022                    |                   |          |         |         |          |                        | 3.178,65       |          |       |                              |             |         |     |
| 04/2022                    |                   |          |         |         |          |                        | 1.708,40       |          |       |                              |             |         | _   |
|                            |                   |          |         |         |          |                        |                |          |       |                              |             |         | -   |
|                            |                   |          |         |         |          |                        |                |          | -     |                              |             |         | -   |
|                            |                   |          |         |         |          |                        |                |          |       |                              |             |         |     |
|                            |                   |          |         |         |          |                        |                | -        |       |                              |             |         | -   |
|                            |                   |          |         |         |          |                        |                |          |       |                              |             |         |     |
|                            |                   |          |         |         |          | ے ا                    | grupar proveed | ores por |       | Agrupar fech                 | as por      |         |     |
|                            |                   |          |         |         |          |                        | Proveedor      | O NIF    |       | O Mensua                     | al 🔿 Anu    | al      |     |
|                            |                   |          |         |         |          |                        | 🔿 Sin agrupar  |          |       | <ul> <li>Trimestr</li> </ul> | al 🔿 Sin    | agrupar |     |

5

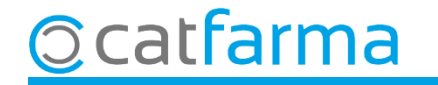

Si volem imprimir-ho cliquem a 🚑 o **Control+P**.

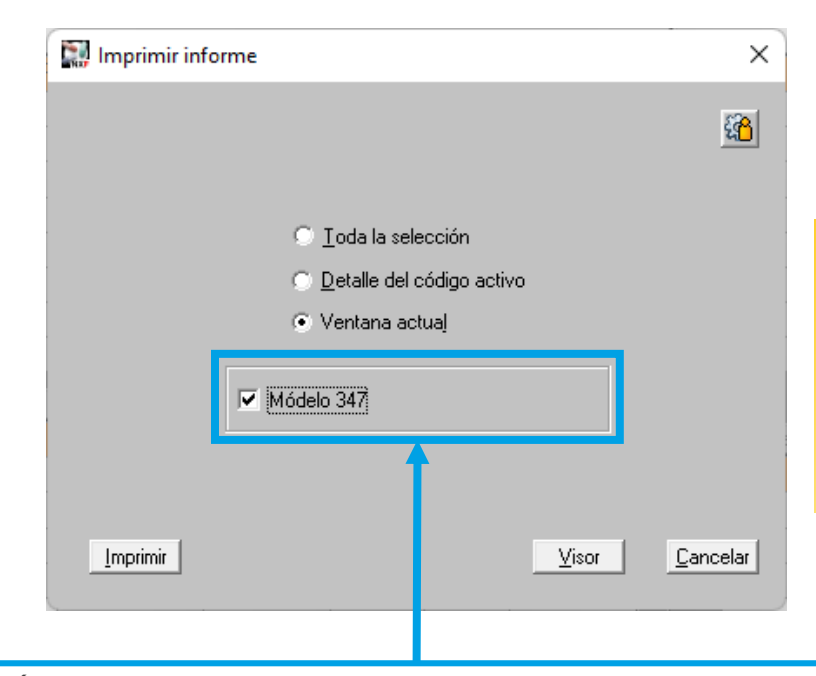

| Modelo 347 proveedor CATFARMA divendres, 10 febrer de 2023 |                          |           |           |    |              |                    |                |                       |                       | ×              |
|------------------------------------------------------------|--------------------------|-----------|-----------|----|--------------|--------------------|----------------|-----------------------|-----------------------|----------------|
| NIF                                                        | Proveedor<br>PROVEĬDOR 2 | Dirección | Población | СР | Año<br>2.022 | Total<br>25.057,30 | T1<br>6.787,43 | <b>T2</b><br>7.723,45 | <b>T3</b><br>5.166,10 | T4<br>5.380,32 |
| Nº de NIF                                                  | 1                        |           |           |    | Totales      | 25.057,30          | 6.787,43       | 7.723,45              | 5.166,10              | 5.380,32       |

És important deixar marcada aquesta opció perquè ens mostri només els moviments facturats.

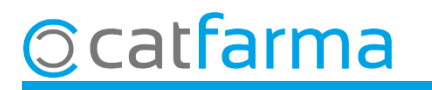

## Bon Treball Sempre al teu servei

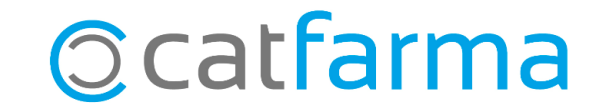